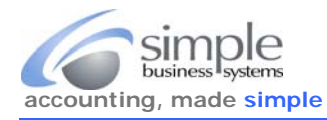

This guide explains the **build process and cost fields** for QuickBooks Inventory Part items and Inventory Assembly items.

#### **Create the Inventory Part**

First, enable inventory management in QuickBooks. This is not set up by default, and it can be confusing to new users as the *item list* is displayed, even if not enabled.

| Fro         | m the <b>QB ToolBar</b> se                            | elect Edit > Prefe                       | rences.                           |                                                                 |                | Edit                                         |                            |
|-------------|-------------------------------------------------------|------------------------------------------|-----------------------------------|-----------------------------------------------------------------|----------------|----------------------------------------------|----------------------------|
| Sele        | ect Items & Inventor                                  | <b>y</b> from the <b>Prefe</b>           | rences pick-list,                 | click Company Preference                                        | <b>s</b> tab.  | <u>U</u> ndo<br><u>R</u> evert               | Ctrl+Z                     |
| Che<br>sele | eck the <i>Inventory and</i><br>ections for the other | d purchase orders<br>fields in this pref | s are active chec<br>ference.     | ck box. We recommend usir                                       | ng the default | Cu <u>t</u><br><u>C</u> opy<br><u>P</u> aste | Ctrl+X<br>Ctrl+C<br>Ctrl+V |
|             |                                                       |                                          | Preferences                       |                                                                 | ^              | Use Register                                 | Ctrl+R                     |
|             | Accounting                                            | My Preferences                           | Company Preference                | es                                                              | ок             | Lise Calculator                              |                            |
|             | Bills                                                 | PURCHASE ORDERS AN                       | ND INVENTORY                      |                                                                 | Cancel         | Use Calculator                               | The second state of the    |
|             | Calendar                                              | Inventory and pu                         | irchase orders are active.        |                                                                 | Uala           | <u>F</u> ind                                 | Ctrl+F                     |
| 7           | Checking                                              | 🗷 Warn about dup                         | licate purchase order <u>n</u> ur | mbers.                                                          | нер            | Search                                       | F3                         |
| 13          | Desktop View                                          | When calculating                         | Quantity Available for my         | y inventory, deduct:                                            | Default        | Freierences                                  |                            |
| %           | Finance Charge                                        | Quantity rese                            | rved for Pending Builds           | Quantity on Sales Orders                                        | 1000000000     |                                              |                            |
| <u>~</u>    | General                                               | Warn if not enou                         | igh inventory to sell.            |                                                                 | Also See:      |                                              |                            |
| ¢.          | Integrated Applications                               | When the quantit                         | ty I want to sell exceeds         | Quantity On Hand                                                | General        |                                              |                            |
|             | Icho & Estimateo                                      |                                          |                                   | Quantity Available                                              | Sales and      |                                              |                            |
|             | Multiple Currencies                                   | Advanced In                              | iventory Settings                 |                                                                 | Customers      |                                              |                            |
|             | Payments                                              |                                          |                                   | Learn about serial #/lots, FIFO and<br>multi-location inventory |                |                                              |                            |
| 134         | Payroll & Employees                                   | UNIT OF MEASURE                          |                                   |                                                                 |                |                                              |                            |
| 西           | Reminders                                             | Enable                                   |                                   |                                                                 |                |                                              |                            |
| alt         | Reports & Graphs                                      | Lindorem                                 |                                   |                                                                 |                |                                              |                            |
| 5 A.        | Sales & Customers                                     |                                          |                                   |                                                                 |                |                                              |                            |
| %           | Sales Tax                                             |                                          |                                   |                                                                 |                |                                              |                            |
| Q           | Search                                                |                                          |                                   |                                                                 |                |                                              |                            |
| R           | Send Forms                                            |                                          |                                   |                                                                 |                |                                              |                            |
| 2           | Service Connection                                    |                                          |                                   |                                                                 |                |                                              |                            |
| ~           | Spelling                                              |                                          |                                   |                                                                 |                |                                              |                            |
|             | ٧                                                     | ( <u></u>                                |                                   |                                                                 |                |                                              |                            |

TYPE

| Service            |  |
|--------------------|--|
| Inventory Part     |  |
| Inventory Assembly |  |
| Non-inventory Part |  |
| Other Charge       |  |
| Subtotal           |  |
| Group              |  |
| Discount           |  |
| Payment            |  |
| Sales Tax Item     |  |
| Sales Tax Group    |  |

Inventory Part \_\_\_\_ Use for goods you purchase, track as inventory, and resell

With the inventory preference established, add inventory parts to the item list. We recommend using Windows short-cut control keys in QB. To add a new item to the item list, just click **CTRL+N** in the item list. There are several different kinds of items that can be added, this guide will use *inventory part* items.

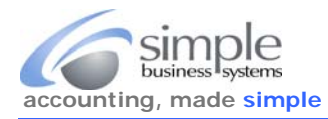

Add an *inventory part* for each item that requires inventory tracking or is used as a component in an assembly. Create and use *non-inventory parts* for items that don't require tracking by count. If you have a physical count of inventory, then enter that count.

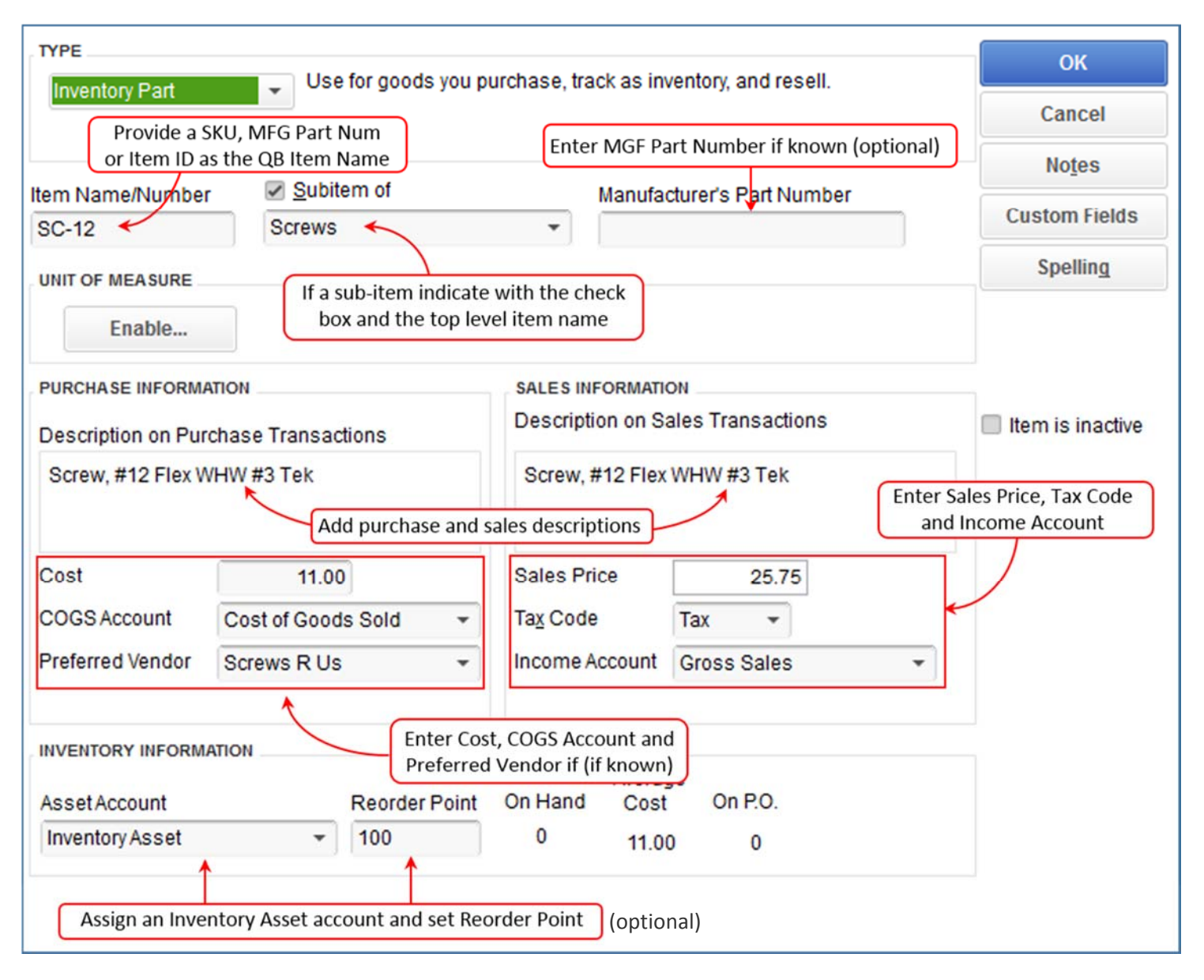

**6** mu

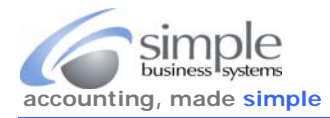

# **Create the Inventory Assemblies**

After the *inventory part* items have been added to the item list, then add an *inventory assembly* item (as required) for each manufactured item. Inventory assembly items require using either the QB Premier or Enterprise edition. The primary difference from an *inventory part* is the ability to assign a component list, a *bill of materials* (or "BOM") which is a list of all components contained in an assembly item.

| TYPE                                                                                                    |                                                                                                    |                                                                 |                 |                                                                                 |                              |         |                                 | OK                     |
|----------------------------------------------------------------------------------------------------|----------------------------------------------------------------------------------------------------|-----------------------------------------------------------------|-----------------|---------------------------------------------------------------------------------|------------------------------|---------|---------------------------------|------------------------|
| Inventory Assem                                                                                                    | ubly Use for i                                                                                                    | nventory iten                                                   | ns that you a   | assemble fr                                                                     | rom other i                  | invento | ory items                       |                        |
|                                                                                                    | What's the                                                                                                    | e difference t                                                  | between an      | Inventory As                                                                    | ssembly a                    | nd a G  | roup?                           | Cancel                 |
| Item Name/Numbe                                                                                                    | ar 🔲 Subitem o                                                                                                    | of                                                              |                 |                                                                                 |                              |         |                                 | No <u>t</u> es         |
| WHAS                                                                                                    |                                                                                                    | -                                                               | -               |                                                                                 |                              |         |                                 | Custom Fields          |
| I purchase this                                                                                                    | assembly item from                                                                                                    | a vendor                                                        |                 |                                                                                 |                              |         |                                 | Spelling               |
| UNIT OF MEASURE                                                                                                    |                                                                                                    |                                                                 |                 |                                                                                 |                              |         |                                 |                        |
| Enable                                                                                                    |                                                                                                    |                                                                 |                 |                                                                                 |                              |         |                                 | Print                  |
| Deceription                                                                                                    |                                                                                                    |                                                                 |                 |                                                                                 |                              |         |                                 |                        |
| Wheel Assembly<br>Sales Price                                                                                                    | ← Assembly D<br>Ta <u>x</u> Co                                                                                                    | escription                                                      | Income          | e Account                                                                       |                              |         |                                 |                        |
| Wheel Assembly<br>Sales Price<br>40.00                                                                                                    | Assembly D<br>Ta <u>x</u> Co<br>Tax                                                                                                    | escription<br>de                                                | Income          | e Account<br>Sales                                                              | •                            |         |                                 |                        |
| Wheel Assembly<br>Sales Price<br>40.00<br>Bill of Materials                                                                                                    | Assembly D<br>Ta <u>x</u> Co<br>Tax                                                                                                    | escription<br>de<br>TYPE                                        | Income<br>Gross | e Account<br>Sales                                                              | •<br>QTY                     | i T     | OTAL                            | Edit Item              |
| Wheel Assembly<br>Sales Price<br>40.00<br>Bill of Materials<br>ITEM<br>Screws:SC-12                                                                                        | Assembly D<br>Ta <u>x</u> Co<br>Tax<br>DESCRIPTION<br>Screw, #12 Flex WH                                                                                | escription<br>de<br>TYPE                                        | Income<br>Gross | e Account<br>Sales<br>COST                                                      | <b>ب</b><br>۵۲۷              | 2       | OTAL<br>22.00                   | Edit Item              |
| Wheel Assembly<br>Sales Price<br>40.00<br>Bill of Materials<br>ITEM<br>Screws:SC-12<br>RORO-4                                                                              | Assembly D<br>Ta <u>x</u> Co<br>Tax<br>DESCRIPTION<br>Screw, #12 Flex WH<br>Rocky Roller #4                                                             | escription                                                      | Income<br>Gross | e Account<br>Sales<br>COST<br>11.00<br>10.00                                    | ▼                            | 2<br>1  | OTAL<br>22.00<br>10.00          | Edit Item<br>Full View |
| Wheel Assembly<br>Sales Price<br>40.00<br>Bill of Materials<br>ITEM<br>Screws:SC-12<br>RORO-4<br>This is the BOM (<br>of parts used t                                      | Assembly D<br>Ta <u>x</u> Co<br>Tax<br>DESCRIPTION<br>Screw, #12 Flex WH<br>Rocky Roller #4<br>Bill of Materials) the<br>o create the assembl           | escription<br>de<br>TYPE<br>1 Inv Part<br>Inv Part<br>Jist      | Income<br>Gross | e Account<br>Sales<br>COST<br>11.00<br>10.00                                    | TY<br>Cost:                  | 2<br>1  | 0TAL<br>22.00<br>10.00<br>32.00 | Edit Item<br>Full View |
| Wheel Assembly<br>Sales Price<br>40.00<br>Bill of Materials<br>ITEM<br>Screws:SC-12<br>RORO-4<br>This is the BOM (<br>of parts used t                                      | Assembly D<br>Tax Co<br>Tax<br>DESCRIPTION<br>Screw, #12 Flex WH<br>Rocky Roller #4<br>Bill of Materials) the<br>o create the assemble<br>MATION        | escription                                                      | Income<br>Gross | e Account<br>Sales                                                              | ▼<br>QTY<br>Cost:            | 2       | 0TAL<br>22.00<br>10.00<br>32.00 | Edit Item<br>Full View |
| Wheel Assembly<br>Sales Price<br>40.00<br>Bill of Materials<br>ITEM<br>Screws:SC-12<br>RORO-4<br>This is the BOM (<br>of parts used t<br>INVENTORY INFORM<br>Asset Account | Assembly D<br>Tax Co<br>Tax<br>DESCRIPTION<br>Screw, #12 Flex WH<br>Rocky Roller #4<br>Bill of Materials) the<br>o create the assembl<br>MATION<br>Buil | escription<br>de<br>TYPE<br>I Inv Part<br>Inv Part<br>list<br>y | Income<br>Gross | e Account<br>Sales<br>COST<br>11.00<br>10.00<br>of Materials<br>Average<br>Cost | ▼<br>QTY<br>Cost:<br>On P.O. | 2       | 0TAL<br>22.00<br>10.00<br>32.00 | Edit Item<br>Full View |

In this example, building one "WHAS" wheel assembly requires two SC-12 screws and one RORO-4 roller.

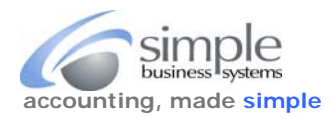

Create Invoices

Ctrl+I

### Build the Assemblies

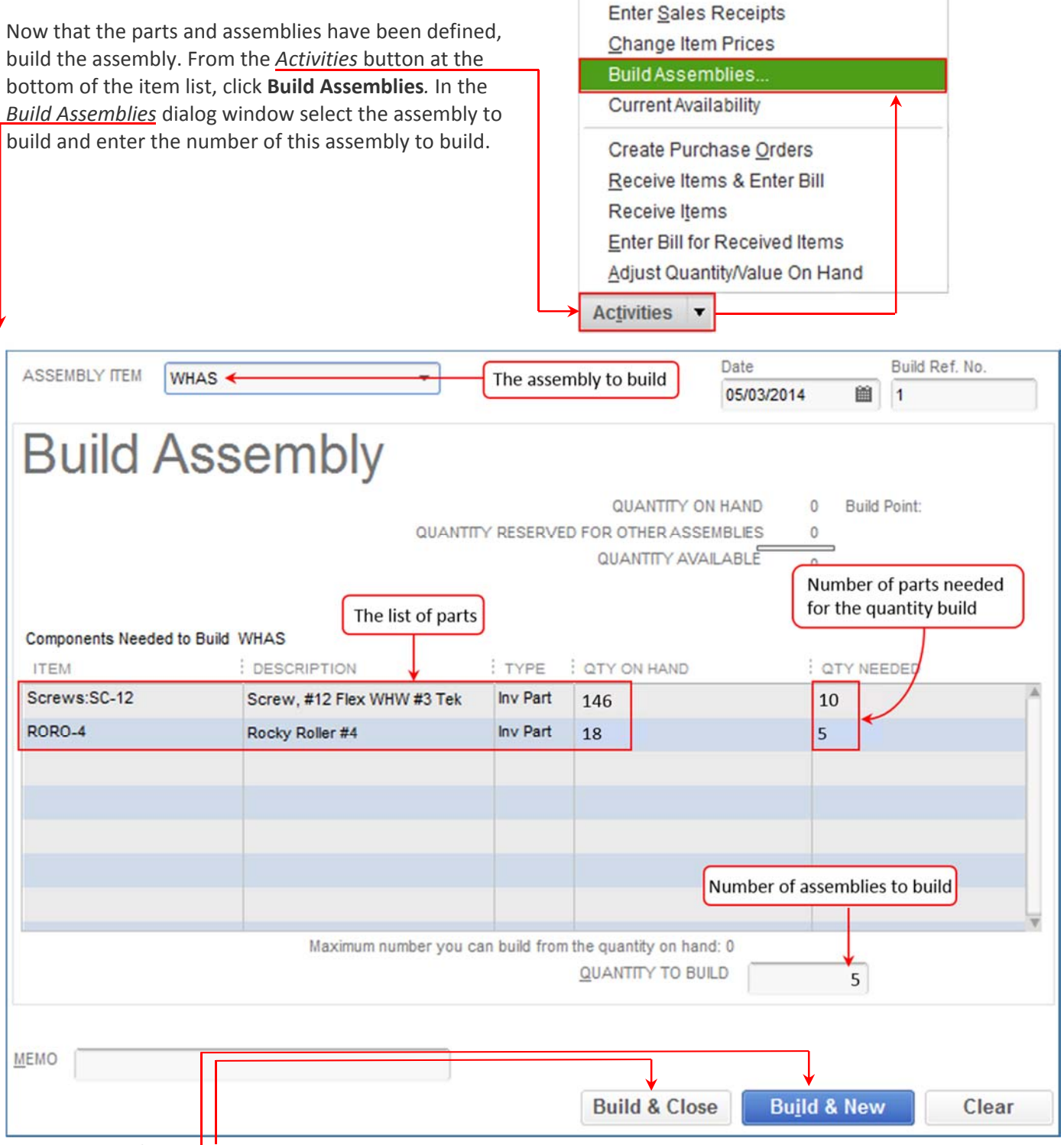

When either of the *build* buttons is clicked, QB will save this build. Two things happen:

QuickBooks moves the cost of the inventory part assets into the inventory assembly asset by removing the *quantity needed* amount of each component item (*consuming* the items in a build) and increasing the quantity of the inventory assembly item

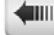

accounting, made simple

by the *quantity to build*. In the example above, 50 SC-12 and 25 RORO-4 inventory part assets are deducted from inventory and 5 WHAS assembly items are added to inventory when the five new WHAS assembly items are built.

- **NOTE**: the *maximum number you can build…* value. QuickBooks won't allow building an assembly if there aren't enough parts on hand to build it. This value shows how many can be built with the available parts.
- If entering a *quantity to build* that's higher than the *maximum number*, QuickBooks will mark the "build" as *Pending*. This means that it hasn't been built, it is waiting to be built. There are reports that list the *pending* builds.
- When entering the quantity to build, much of the information in this dialog will not be updated until moving the cursor to another field, such as date or memo. This can be confusing at first. When moving the cursor off that field the qty needed is updated, the pending stamp could be displayed.

The *Date* field is very important. This is the date the *build* transaction takes place. The *quantity on hand* for the component parts is based on the inventory status as of this date. Sometimes people get frustrated – they look at an inventory report and it says you have enough, but this dialog says you don't! The issue is usually the dates – if the report is dated after a PO is received, but your build is dated earlier, you might not have had those parts on this date. Adjust the date in either your report, or the build.

As expected, the same issue relates to the built assemblies- they are only available on or after the build date, not before.

This has been a quick overview of how to work with an assembly item and to issue a *build*.

To learn more about using QuickBooks in your manufacturing company, click on the **Manufacturing** tab in the menu bar.

Now let's review Inventory and Assembly Cost Fields

An Inventory Part item has two cost fields...

| TYPE                                 |                                                                             | ок               | The <b>cost</b> field, is a "reference" field. It has                                 |
|--------------------------------------|-----------------------------------------------------------------------------|------------------|---------------------------------------------------------------------------------------|
| Inventory Part                       | urchase, track as inventory, and resell.                                    | Cancel           | no direct bearing on inventory valuation                                              |
|                                      |                                                                             | Notes            | (the cost of inventory in the inventory                                               |
| Item Name/Number Subitem of          | Manufacturer's Part Number                                                  |                  | asset account). This can be confusing                                                 |
| EKM-23IDS-N v.2 #7                   | ¥                                                                           | Custom Fields    | (what, QuickBooks confusing?) this can b                                              |
|                                      |                                                                             | Spelling         | referred to as the "last purchased cost"                                              |
|                                      |                                                                             |                  | (although that isn't always right). When                                              |
| Enable                               |                                                                             |                  | purchasing an item and receiving a bill fo                                            |
| PURCHASE INFORMATION                 | SALES INFORMATION                                                           |                  | it, the cost of that received item will                                               |
| Description on Purchase Transactions | Description on Sales Transactions                                           | Item is inactive | usually be displayed here (but not always                                             |
|                                      | Single-phase energy meter for 230Volt, 2-<br>Wire, 50/60Hz, EKM-23IDS-N v.2 |                  | depends on how the company file is set<br>up). This value can be modified directly ir |
| Cost 14.90                           | Sales Price 140.00                                                          |                  | this edit item user interface, it has no                                              |
| COGS Account Cost of Goods Sold -    | Ta <u>x</u> Code Tax -                                                      |                  | direct effect on inventory valuation.                                                 |
| Preferred Vendor                     | Income Account Gross Sales -                                                |                  |                                                                                       |
|                                      |                                                                             |                  |                                                                                       |
|                                      |                                                                             |                  | The Average Cost field is used in                                                     |
| Asset Account Reorder Point          | Average<br>On Hand Cost On P.O.                                             |                  | calculating inventory value, which is                                                 |
| Inventory Asset 👻                    | -25 14.90 0                                                                 |                  | calculated by QuickBooks based on the cost of receipt (and adjustment)                |

transactions. This value field cannot be directly edited, it is a calculation that QuickBooks inserts.

TIII

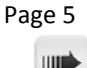

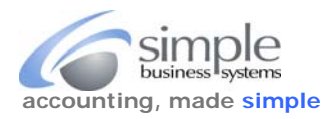

### **Inventory Valuation**

QuickBooks values inventory using a **weighted average cost** calculation, instead of other more familiar types (LIFO, FIFO, or specific costing). Other costing methods require a third party add-on program to manage inventory, external to QuickBooks.

This is a complicated subject, let's look at an example.

- If starting with an item at no quantity, no value, and receiving a quantity of 10 at \$1.00 each, the cost is \$1.00 and the average cost is also \$1.00, and \$10.00 of inventory in the inventory asset account.
- If receiving another 10 items, but at a unit cost of \$2.00, the cost value set to \$2.00. However, the average cost of the inventory will show as \$1.50. We started with 10 items and a value of \$10.00, we added another 10 items at a value of \$20.00, so we have 20 items with a value of \$30.00. That provides an average cost of \$1.50.

If one of these items is sold, the COGS account is incremented by the average cost of the item at the time of the sale.

This is a simple example. There are long arguments about the costing calculation that QuickBooks uses – relating to more complicated situations where there are many added transactions, and other situations.

If all inventory is sold, and items continue to sell, the item goes to a negative quantity, then the costing calculation runs into problems. It can't accurately account for a negative balance, and some very odd figures display in the average cost field and the inventory valuation reports. Once the balances are brought back to positive, these figures will self-resolve. Good business practices dictate not allowing negative inventory balances. The **Inventory Valuation Detail** report shows exactly how QuickBooks derives the item's average cost.

# **Manufacturing Cost**

|                                                                                                    |                                                                                                    |                              |                 |                                                                                      |                                 |                               | OK                     |
|----------------------------------------------------------------------------------------------------|----------------------------------------------------------------------------------------------------|------------------------------|-----------------|--------------------------------------------------------------------------------------|---------------------------------|-------------------------------|------------------------|
| Inventory Assembly                                                                                                    | <ul> <li>Use for inv<br/>and then s</li> </ul>                                                      | entory iter<br>ell           | ms that you     | assemble fr                                                                          | rom other ir                    | iventory items                | Control                |
|                                                                                                    | What's the d                                                                                        | lifference                   | between an      | Inventory As                                                                         | ssembly an                      | d a Group?                    | Cancel                 |
| tem Name/Number                                                                                                    | Subitem of                                                                                          |                              |                 |                                                                                      |                                 |                               | No <u>t</u> es         |
| WXC-123                                                                                                    |                                                                                                    |                              | *               |                                                                                      |                                 |                               | Custom Fields          |
| I purchase this as                                                                                                    | sembly item from a v                                                                                | vendor                       |                 |                                                                                      |                                 |                               | Spelling               |
| UNIT OF MEASURE                                                                                                    | ,                                                                                                   |                              |                 |                                                                                      |                                 |                               |                        |
| Fnable                                                                                                    |                                                                                                    |                              |                 |                                                                                      |                                 |                               |                        |
| LINDICH                                                                                                    |                                                                                                    |                              |                 |                                                                                      |                                 |                               | Print                  |
| Cost What is this cos                                                                                                    | st?                                                                                                 |                              | COGS            | Account                                                                              |                                 |                               |                        |
| 15.00                                                                                                    |                                                                                                    |                              | Cost            | of Goods So                                                                          | ld 👻                            |                               | Itom is inactive       |
|                                                                                                    |                                                                                                    |                              |                 |                                                                                      |                                 |                               |                        |
| Description                                                                                                    |                                                                                                    |                              |                 |                                                                                      |                                 |                               |                        |
| Description<br>Example assembly ite                                                                                                    | m                                                                                                   |                              |                 |                                                                                      |                                 |                               |                        |
| Description<br>Example assembly ite<br>Sales Price                                                                                                    | em<br>Tax Code                                                                                      | 2                            | Incom           | e Account                                                                            |                                 |                               |                        |
| Description<br>Example assembly ite<br>Sales Price<br>15                                                                                                    | m<br>Ta <u>x</u> Code<br>Tax                                                                        | •                            | Income          | e Account                                                                            | Pal ▼                           |                               |                        |
| Description<br>Example assembly ite<br>Sales Price<br>15<br>Bill of Materials                                                                                       | Ta <u>x</u> Code<br>Tax                                                                             | •                            | Incom           | e Account<br>s Sales:PayF                                                            | Pal 🔻                           |                               |                        |
| Description<br>Example assembly ite<br>Sales Price<br>15<br>Bill of Materials                                                                                       | Ta <u>x</u> Code<br>Tax                                                                             | •<br>•<br>! TYPE             | Income<br>Gross | e Account<br>Sales:PayF                                                              | Pal 🔻                           | TOTAL                         | Edit Item              |
| Cescription<br>Example assembly ite<br>Sales Price<br>15<br>Bill of Materials<br>ITEM I S<br>BCT-013-200 #13 S                                                      | Ta <u>x</u> Code<br>Tax<br>DESCRIPTION<br>folid-core CT, 200A                                       | TYPE                         | Incom<br>Gross  | e Account<br>s Sales:PayP<br>cost 11.00                                              | Pal 👻                           | TOTAL 2 22.00                 | Edit Item              |
| Description<br>Example assembly ite<br>Sales Price<br>15<br>3ill of Materials<br>ITEM C<br>BCT-013-200 #13<br>S<br>Cal5e=50 • 4                                     | Tax Code<br>Tax<br>DESCRIPTION<br>rolid-core CT, 200A<br>-Twisted Pairs of                          | TYPE<br>Inv Part<br>Inv Part | Incom<br>Gross  | e Account<br>s Sales:PayF<br>cost<br>11.00<br>10.00                                  | Pal V                           | E TOTAL<br>2 22.00<br>1 10.00 | Edit Item<br>Full View |
| Description<br>Example assembly ite<br>Sales Price<br>15<br>3ill of Materials<br>ITEM I C<br>BCT-013-200 #13 S<br>Calse=50 • 4                                      | Ta <u>x</u> Code<br>Tax<br>DESCRIPTION<br>Folid-core CT, 200A<br>-Twisted Pairs of                  | TYPE<br>Inv Part<br>Inv Part | Gross           | e Account<br>s Sales:PayF<br>cost i<br>11.00<br>10.00                                | Pal 🔻                           | E TOTAL<br>2 22.00<br>1 10.00 | Edit Item<br>Full View |
| Description<br>Example assembly ite<br>Sales Price<br>15<br>Bill of Materials<br>ITEM 5<br>BCT-013-200 #13 S<br>cat5e=50 • 4                                        | Ta <u>x</u> Code<br>Tax<br>DESCRIPTION<br>Iolid-core CT, 200A<br>-Twisted Pairs of                  | TYPE<br>Inv Part             | Incom<br>Gross  | e Account<br>Sales:PayF<br>cost<br>11.00<br>10.00                                    | °al ▼<br>ατγ<br>Cost            | 2 22.00<br>1 10.00<br>32.00   | Edit Item<br>Full View |
| Description<br>Example assembly ite<br>Sales Price<br>15<br>Bill of Materials<br>ITEM E<br>BCT-013-200 #13 S<br>cat5e-50 • 4<br>INVENTORY INFORMAT<br>Asset Account | Ta <u>x</u> Code<br>Tax<br>DESCRIPTION<br>Iolid-core CT, 200A<br>-Twisted Pairs of<br>TRON<br>Build | TYPE<br>Inv Part<br>Point    | Incom<br>Gross  | e Account<br>sales:PayF<br>cost<br>11.00<br>10.00<br>of Materials<br>Average<br>Cost | Pal +<br>GTY<br>Cost<br>On P.O. | 2 22.00<br>1 10.00<br>32.00   | Edit Item<br>Full View |

An *Inventory Assembly* item has an additional cost field – the **Total Bill of Materials Cost**.

This *inventory assembly* example item (WXC-123) has two components, a Solid-core (two) and a 4-Twisted Pairs (one). **NOTE**: there are **three costs** shown in this window.

The **Cost** field (15.00) has no real bearing on item valuation. This value can be directly edited in this field. The *cost* value of purchased parts is usually, but not always, the "last purchased cost" of an item.

QuickBooks does **not automatically update this cost** to reflect either the *Total Bill of Materials Cost* or the *Average Cost*.

The **Avg Cost** field (32.00) is the cost that QuickBooks uses to calculate the value of this item. It can only be directly edited adding a new item – after that it is updated by inventory adjustments, receipts and builds.

©Simple Business Systems, Inc. 2014

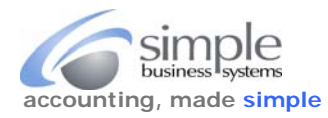

Multiply the *on hand* value by *average cost* to get the inventory value for this assembly (assuming you don't have a negative *on hand* quantity).

The **Total Bill of Materials Cost** field (32.00) is not directly tied to the *cost* or *average cost* values. This is the sum of the *cost* values of the components in the BOM. In our starting example it matches the *average cost*, but as seen in later examples they are not always connected.

### What is the Cost of a Build?

Let's review the two component items. The SC-12 screw has a *cost* of 11.00, but the *average cost* is 8.86076.

| ТҮРЕ               |                    | odo vou pu  | rahaaa traak oo in   | ventery and recall   |   | ОК               |
|--------------------|--------------------|-------------|----------------------|----------------------|---|------------------|
| Inventory Part     | - Ose for go       | Jous you pu | icitase, track as in | ventory, and resen.  |   | Cancel           |
|                    | Cubiters of        |             |                      |                      |   | No <u>t</u> es   |
| Item Name/Number   | Subitem of         |             | Manufa               | cturer's Part Number | _ | Custom Fields    |
| SC-12              | Screws             |             | •                    |                      |   |                  |
| UNIT OF MEASURE    |                    |             |                      |                      |   | Spelling         |
| Enable             |                    |             |                      |                      |   |                  |
| PURCHASE INFORMA   | ATION              |             | SALES INFORMATI      | ON                   |   |                  |
| Description on Pur | chase Transactions |             | Description on S     | ales Transactions    |   | Item is inactive |
| Screw, #12 Flex W  | /HW #3 Tek         |             | Screw, #12 Flex      | WHW #3 Tek           |   |                  |
| Cost               | 11.00              |             | Sales Price          | 25.75                |   |                  |
| COGS Account       | Cost of Goods Sold | i +         | Ta <u>x</u> Code     | Tax 👻                |   |                  |
| Preferred Vendor   | Screws R Us        | •           | Income Account       | Gross Sales          | • |                  |
| INVENTORY INFORM   | ATION              |             | Avera                | 20                   |   |                  |
| AssetAccount       | Reor               | der Point   | On Hand Cost         | On P.O.              |   |                  |
| Inventory Asset    | → 100              |             | 158 8.860            | 76 0                 |   |                  |

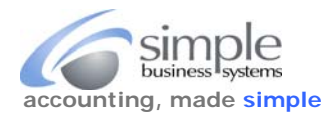

The RORO-4 roller has a cost of 10.00 and an average cost of 19.44444.

| ТҮРЕ                        | Lise for goods you pu | urchase track as inventory and resell   | ок               |
|-----------------------------|-----------------------|-----------------------------------------|------------------|
| Inventory Part              |                       | arendse, track as inventory, and resen. | Cancel           |
|                             |                       |                                         | Notes            |
| Item Name/Numbe             | r Subitem of          | Manufacturer's Part Number              | Custom Fields    |
| UNIT OF MEASURE             |                       |                                         | Spelling         |
| Enable                      |                       |                                         |                  |
| PURCHASE INFORM             | ATION                 | SALES INFORMATION                       |                  |
| Description on Pur          | chase Transactions    | Description on Sales Transactions       | Item is inactive |
| 0034-210<br>Rocky Roller #4 |                       | Rocky Roller #4                         |                  |
| Cost                        | 10.00                 | Sales Price 20.00                       |                  |
| COGS Account                | Cost of Goods Sold 🔹  | Ta <u>x</u> Code 🛛 🔫                    |                  |
| Preferred Vendor            | Screws R Us 🔹         | Income Account Gross Sales -            |                  |
| INVENTORY INFORM            | ATION                 |                                         |                  |
| AssetAccount                | Reorder Point         | On Hand Cost On P.O.                    |                  |
| Inventory Asset             | ▼ 100                 | 18 19.44444 0                           |                  |

When starting, we have six WHAS assemblies at an average cost of 32.00, for a total inventory valuation of 192.00. We will build four of WHAS to bring a total of 10. What will we see for the *cost, average cost* and *total bill of material cost* for WHAS when the transaction is done?

- Start with 6 @ 32.00, for a valuation of 192.00
- Each WHAS that is built, uses 2 screws @8.86076 (the average cost), for \$17.72152
- Each WHAS that is built, used 1 roller @19.44444.
- The cost at this time for one WHAS is 37.16596
- We built four WHAS for a total valuation of 148.66384
- Adding four WHAS with a total cost of 148.66384 to the value of 6 WHAS that were valued at 192.00 provides a total inventory valuation of 10 WHAS for a value of 340.66384
- Dividing that total cost by the total on hand (10), provides average cost for WHAS of 34.06638

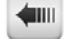

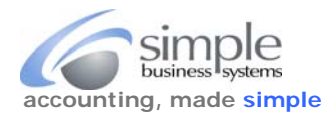

Now review the WHAS assembly cost information:

| TYPE                                                       |                              |                         |                               |                      |                                                     |                  |      |                | OK               |
|------------------------------------------------------------|------------------------------|-------------------------|-------------------------------|----------------------|-----------------------------------------------------|------------------|------|----------------|------------------|
| Inventory Asser                                            | mbly 👻 🗸                     | se for inve             | entory iten                   | ns that you          | assemble fr                                         | om other         | inve | ntory items    |                  |
|                                                            | W                            | at's the d              | ifference l                   | oetween a            | n Inventory As                                      | sembly a         | nd a | a Group?       | Cancel           |
| Item Name/Numh                                             | or Su                        | bitem of                |                               |                      |                                                     |                  |      |                | No <u>t</u> es   |
| WHAS                                                       |                              |                         |                               | *                    |                                                     |                  |      |                | Custom Fields    |
| I purchase this                                            | assembly iter                | n from a v              | endor                         |                      |                                                     |                  |      |                | Spelling         |
| UNIT OF MEASURE                                            |                              |                         |                               |                      |                                                     |                  |      |                |                  |
| Enable                                                     |                              |                         |                               |                      |                                                     |                  |      |                | Print            |
| Cost What is this                                          | cost2                        |                         |                               | 000                  | SAccount                                            |                  |      |                |                  |
| 15.00                                                      | COSTS                        |                         |                               | Cost                 | t of Goods So                                       | ld 👻             |      |                | _                |
| Description                                                |                              |                         |                               |                      |                                                     |                  |      |                | Item is inactive |
| Wheel Assembly                                             | 1                            |                         |                               |                      |                                                     |                  |      |                |                  |
|                                                            |                              |                         |                               |                      |                                                     |                  |      |                |                  |
| Sales Price                                                |                              | Ta <u>x</u> Code        |                               | Incon                | ne Account                                          |                  |      |                |                  |
| 40.00                                                      |                              | Tax                     | *                             | Gros                 | s Sales                                             | •                |      |                |                  |
| Bill of Materials                                          |                              |                         |                               |                      |                                                     |                  |      |                |                  |
| ITEM                                                       | DESCRIPTIO                   | N                       | TYPE                          |                      | COST                                                | QTY              |      | TOTAL          | Edit Item        |
|                                                            |                              |                         | Dov Dort                      |                      |                                                     |                  | 2    | 22 00          | 1 m              |
| Screws:SC-12                                               | Screw, #12 F                 | Tex WH                  | Inv Part                      |                      | 11.00                                               |                  | 4    | 10.00          | Full View        |
| Screws:SC-12<br>RORO-4                                     | Screw, #12 F<br>Rocky Roller | lex WH<br>#4            | Inv Part                      |                      | 11.00                                               |                  | 1    | 10.00          | Full View        |
| Screws:SC-12<br>RORO-4                                     | Screw, #12 F<br>Rocky Roller | Tex WH<br>#4            | Inv Part                      |                      | 11.00                                               |                  | 1    | 10.00          | Full View        |
| Screws:SC-12<br>RORO-4                                     | Screw, #12 F<br>Rocky Roller | Tex WH<br>#4            | Inv Part                      | Total Bil            | 11.00<br>10.00<br>I of Materials                    | Cost:            | 1    | 10.00<br>32.00 | Full View        |
| Screws:SC-12<br>RORO-4                                     | Screw, #12 F<br>Rocky Roller | Hex WH                  | Inv Part                      | Total Bil            | 11.00<br>10.00<br>I of Materials                    | Cost:            | 1    | 10.00<br>32.00 | Full View        |
| Screws:SC-12<br>RORO-4<br>INVENTORY INFOR<br>Asset Account | Screw, #12 F<br>Rocky Roller | Hex WH<br>#4<br>Build I | Inv Part<br>Inv Part<br>Point | Total Bil<br>On Hand | 11.00<br>10.00<br>I of Materials<br>Average<br>Cost | Cost:<br>On P.O. | 1    | 32.00          | Full View        |

The *average cost* is as predicted (QuickBooks did some rounding in).

**NOTE**: the *cost* and *total bill of material cost* have **not changed**.

This demonstrates the *average cost* of an assembly item is **adjusted by the** *average cost* of the component parts when issuing a build transaction. This is expected behavior, and it demonstrates QuickBooks is properly maintaining the inventory value. The cost of the component parts is being rolled into the cost of the assembly.

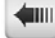

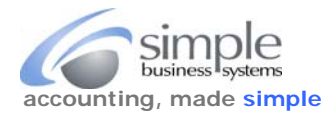

# **Management Information is Misleading**

The issue, from a management (not accounting) standpoint is... the **figures are misleading**. As costs fluctuate, the *cost* value does not change. It only changes if it is manually updated. If a report shows the cost of this assembly, you may have an incorrect understanding of the cost of the assembly.

|                                                                                      | Inv                                                                          | ventory As<br>ItemNa              | sembly Bill o<br>meNumber V                                          | f Mate<br>VHAS             | erials |                                          |                                                       |                                         |
|--------------------------------------------------------------------------------------|------------------------------------------------------------------------------|-----------------------------------|----------------------------------------------------------------------|----------------------------|--------|------------------------------------------|-------------------------------------------------------|-----------------------------------------|
| Manufacturers Part N<br>Is Purchased No<br>Purchase Description<br>Sales Description | l <b>umber</b><br>Wheel Assemb<br>Wheel Assemb                               | ly<br>ly                          |                                                                      |                            |        |                                          |                                                       |                                         |
| Sales Price<br>Cost<br>Total Value<br>Qty OnHand 10<br>Pending Builds 0              | Avg. Cost                                                                    | 40.00<br>15.00<br>340.67<br>34.07 | Income Acc<br>COGS Accou<br>Asset Accou<br>On Purch O<br>Build Point | ount<br>unt<br>unt<br>rder | 0<br>0 | Gross<br>Cost c<br>Inven<br><b>On Sa</b> | Sales<br>of Goods S<br>tory Asset<br><b>les Order</b> | old<br>0                                |
| Bill of Materials<br><u>ItemName/Num</u><br>Screws:SC-12<br>RORO-4                   | Description<br>Screw, #12 Drill Fl<br>Rocky Roller #45<br>Total Bill of Mate | ex HWH #<br>rials                 | Typ<br>3 Tek Inv<br>Inv                                              | e<br>Part<br>Part          |        | Cost<br>11.00<br>10.00                   | Qty<br>2<br>1<br><b>3</b>                             | Total<br>22.00<br>10.00<br><b>32.00</b> |

What is worse, the *change item prices* function in QuickBooks allows using the *cost* of the assembly item, but **not the average cost**, so price updates will be based on information that is often incorrect and out of date.

|                                       | Change                | e Item Prices     | ×         |
|---------------------------------------|-----------------------|-------------------|-----------|
| Item Type Inventory Assembly          |                       |                   |           |
| ✓ : ITEM                              | DESCRIPTION           | CURRENT PRICE     | NEW PRICE |
| Test Item                             | Test Item             | 15.00             | 15.00     |
| VHAS                                  | Wheel Assembly        | 40.00             | 45.00     |
|                                       |                       |                   |           |
|                                       |                       |                   |           |
|                                       |                       |                   |           |
|                                       |                       |                   |           |
|                                       |                       |                   |           |
|                                       |                       |                   |           |
|                                       |                       |                   | Y         |
| Mark All Include in <u>a</u> ctive    |                       |                   |           |
| Adjust price of marked items by (amou | unt or %) 200.0% base | ed on Unit Cost 👻 | Adjust    |
| Round up to nearest no rounding       | -                     |                   |           |

Page 10

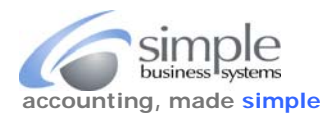

To take this further, if the WHAS inventory assembly is used as a sub-assembly in a higher level assembly, the *total bill of material cost* value in that higher level assembly will reflect the *cost* of the subassembly, which doesn't reflect any useful value if you are not diligent.

| Sales Price       | 1            | a <u>x</u> Cod | le       | Income       | Account         |         |    |       |           |
|-------------------|--------------|----------------|----------|--------------|-----------------|---------|----|-------|-----------|
| 60.00             | 1            | Tax            | *        | Gross        | Sales           | •       |    |       |           |
| Bill of Materials |              |                |          |              |                 |         |    |       |           |
| ITEM              | DESCRIPTION  |                | TYPE     | i c          | OST             | QTY     | ÷τ | OTAL  | Edit Item |
| WHAS              | Wheel Assem  | bly            | Assembly |              | 15.00           |         | 2  | 30.00 | C. H.) C. |
| RORO-4            | Rocky Roller | #4             | Inv Part |              | 10.00           |         | 1  | 10.00 | Full View |
|                   |              |                |          |              |                 |         |    |       |           |
|                   |              |                |          | Total Bill o | of Materials    | Cost    |    | 32.00 |           |
| AssetAccount      | RMAIION      | Build          | Point    | On Hand      | Average<br>Cost | On P.O. |    |       |           |
| Inventory Asset   | •            |                |          | 0            | 0.00            | 0       |    |       |           |

### Why Is This Important?

Most companies base the sales price on the item manufacturing cost. It is important to have accurate information to make these decisions. Updating prices based on the **current cost of acquisition** is common. That is, the BOM cost should reflect the *last purchase cost* of the components, not necessarily the *average cost*. Updating the *cost* field, when parts are purchased, places this information in the components database.

A simple one-level item structure requires a review of the *total bill of materials cost* as the basis for decisions. This value is hard to find in QuickBooks – it doesn't show in reports other than the individual Bill of Material printout, or in the Edit Item screen.

With a more complicated product structure, using sub-assemblies, getting an accurate cost of the assemblies is more complicated. The *cost* shown for the sub-assembly might not have any relation to the cost of the components.

### What To Do?

Obviously, if using the QuickBooks price updating tools, prices should be based on accurate information. QuickBooks requires a periodic review of the *total bill of material cost* of each assembly, and then re-enter that in the *cost* field. Again, this value is only found in that one report or in the edit item screen for the assembly. There isn't a simple report that lists the value.

This is complicated with multiple level product structures – for those cases, update the **lowest level assembly first**, and work your way back up the product structure.

There is a QuickBooks add-on product called CCRQBOM available from ccrsoftware.com. The primary feature is a cost rollup function that will take the *cost* value of the component items and update the *cost* value of the inventory assembly item. In addition, with multiple level assemblies, the program will determine what the lowest level assembly is and start with that, rolling the cost up through all of the levels to the top

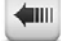